# CARA UPLOAD LAPORAN BIDIKMISI DAN KIP KULIAH KE

## **AKUN SIAKAD**

- 1. Login dahulu ke akun siakad dari link berikut: https://siakad.politap.ac.id/gate/login
- 2. Pilih aktifitas dan prestasi

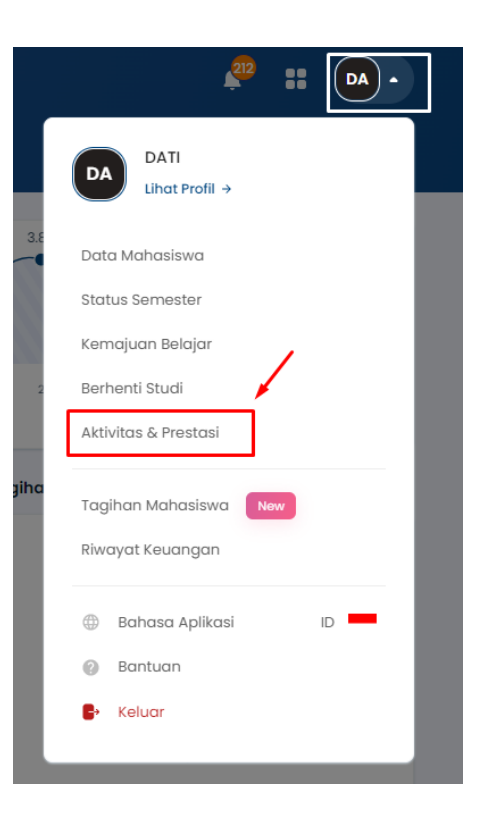

3. Pilih periode pelaporan yang diminta oleh pengelola. (untuk sekarang pilih periode 2022 Ganjil)

| Periode Akademik | 2022 Ganjil |     |
|------------------|-------------|-----|
| Jenis Aktivitas  |             |     |
|                  | 2023 Ganjil | - L |
|                  | 2022 Genap  | -   |
| Semua 🗸 🗸        | 2022 Ganjil |     |
|                  | 2021 Popdak |     |

4. Selanjutnya pilih nama aktifitasnya yang sudah ada di akun siakad masing-masing. Kemudian klik pada bagian aksi seperti logo mata. Atau perhatikan gambar dibawah ini

| Periode Akademik 2022 Ganjil   Jenis Aktivitas Semua Jenis Aktivitas |                           | Kelompok Aktivitas | Semua Kelompok Aktivitas |              |       |          |
|----------------------------------------------------------------------|---------------------------|--------------------|--------------------------|--------------|-------|----------|
|                                                                      |                           | tas 👻              | Status Valid             | Semua Status |       |          |
| Semua 🗸 🗸                                                            | Cari Aktivitas dan Preste | asi <b>q 2</b>     |                          |              |       |          |
| Nam                                                                  | a Aktivitas               | Tanggal            | Poin                     | Valid        | SKPI  | Aksi     |
| KIP KULIAH                                                           |                           | 19 Agu 2022        |                          | ×            | ×     | <b>~</b> |
| Hal 1/1 (1 data, 0.0134 de                                           | ətik)                     | 10 baris 🗸         |                          |              | « < 1 | > »      |

### 5. Selanjutnya klik edit seperti gambar dibawah ini

| Aktivitas & Prestasi > Detaii Aktivitas dan Prestasi |                            |
|------------------------------------------------------|----------------------------|
| Aktivitas dan Prestasi Detail Aktivitas dan Prestasi |                            |
| Cari Aktivitas dan Prestasi Q                        | < Kembali ke Daftar 🥒 Edit |

## 6. Untuk bagian yang sudah terisi JANGAN DIRUBAH apapun alasannya.

| Cari Aktivitas dan Prestasi | Q                                               |                          | 🕻 Kembali ke Daftar 🛛 🖺 Simpan 🛛 😂 Batal |
|-----------------------------|-------------------------------------------------|--------------------------|------------------------------------------|
| NIM                         | 3042020037 - DATI (D3 - Teknologi<br>Informasi) | Tanggal Mulai Aktivitas* | ▲ 19-08-2022                             |
| Jenis & Kelompok Aktivitas* | AK - KIP KULIAH - 0 Q                           | Tanggal Akhir Aktivitas* | dd-mm-yyyy                               |
| Periode Akademik*           | 2022 Ganjil 👻                                   | Jenis Dokumen Pendukung* | Pilih Jenis Dokumen Pendukung 👻          |
| Nama Aktivitas*             | KIP KULIAH                                      | Nomor SK                 |                                          |
|                             |                                                 | Tanggal SK               |                                          |
| Nama Aktivitas (En)         | KIP KULIAH                                      | Dokumen Pendukung        | Choose File No file chosen               |
| Tingkat Prestasi*           | Pilih Tingkat Prestasi 👻                        | Tanggal Pengajuan        | 10 Oktober 2022                          |
| Peringkat                   | Pilih Peringkat                                 | Valid                    | ×                                        |
|                             |                                                 | Tampil di SKPI           | ×                                        |
| Jenis Kegiatan*             | Akademik Non Akademik                           | Validator                |                                          |
| Jabatan                     |                                                 |                          |                                          |
| Lokasi Aktivitas            | PUSLAPDIK                                       |                          |                                          |
| Penyelenggara               | PUSLAPDIK                                       |                          |                                          |

7. Untuk bagian tingkat pretasinya pilih lainnya

| Tingkat Prestasi* | Pilih Tingkat Prestasi |  |  |
|-------------------|------------------------|--|--|
| Peringkat         |                        |  |  |
| lenis Kegigtan*   | Kecamatan              |  |  |
| Jenis Regiurun    | Kabupaten/Kota         |  |  |
| Jabatan           | Provinsi               |  |  |
| Lokasi Aktivitas  | Nasional               |  |  |
|                   | Internasional          |  |  |
| Penyelenggara     | Lainnya                |  |  |

8. Untuk bagian peringkat piih sesuai bantuan yang diterima, apakah bidikmisi atau kip kuliah.

| Peringkat        | Pilih Peringkat      |
|------------------|----------------------|
| Jenis Kegiatan•  |                      |
| Jabatan          | Peserta              |
|                  | Juara Harapan 1      |
| Lokasi Aktivitas | Penerima Bidikmisi   |
| Penyelenggara    | Penerima KIP Kuliah  |
|                  | Penerima PT. Cargill |
| Penanggung Jawab | Peserta PKM          |

9. Untuk bagian jabatan di isi garis seperti gambar dibawah ini

| Jabatan | - |
|---------|---|
| l.      |   |

| Tanggal Akhir Aktivitas* | #      | dd-r | nm- | уууу |        |      |    |    |
|--------------------------|--------|------|-----|------|--------|------|----|----|
| Jenis Dokumen Pendukung* | P      | «    |     | Jan  | uary 2 | 2023 |    | Э  |
|                          |        | Su   | Мо  | Tu   | We     | Th   | Fr | Sa |
| Nomor SK                 |        | 25   | 26  | 27   | 28     | 29   | 30 | 31 |
| Tanggal SK               |        | 1    | 2   | 3    | 4      | 5    | 6  | 7  |
| Dokumen Pendukung        | Ch     | 8    | 9   | 10   | 11     | 12   | 13 | 14 |
|                          | jpg,   | 15   | 16  | 17   | 18     | 19   | 20 | 21 |
| Tanggal Pengajuan        | 10 Okt | 22   | 23  | 24   | 25     | 26   | 27 | 28 |
| Valid                    | ×      | 29   | 30  | 31   | 1      | 2    | 3  | 4  |

### 10. Untuk bagian Tanggal Akhir Aktivitas, isi dengan 30 Januari 2023

11. Untuk bagian Jenis Dokumen Pendukung, Surat Keputusan (SK) dan Laporan

| Jenis Dokumen Pendukung* | Pilih Jenis Dokumen Pendukung 🔺  |
|--------------------------|----------------------------------|
| Nomor SK                 |                                  |
| Tanggal SK               | Pilih Jenis Dokumen Pendukung    |
| Dokumen Pendukung        | Dokumentasi                      |
|                          | Sertifikat                       |
| Tanggal Pengajuan        | Surat Keputusan (SK) Dan Laporan |

12. Untuk bagian Dokumen Pendukung isi dengan <mark>hasil scan laporan dan lampiran yang telah ditentukan oleh pengelola menjadi satu file pdf.</mark>

| Dokumen Pendukung | Choose File No file chosen    |
|-------------------|-------------------------------|
|                   | jpg, jpeg, pdf (maxsize: 2MB) |

13. Jika sudah selesai klik simpan, seperti gambar dibawah ini

| Aktivitas dan Prestasi Da   | ətail Aktivitas dan Prestasi |                                |         |
|-----------------------------|------------------------------|--------------------------------|---------|
| Cari Aktivitas dan Prestasi | Q                            | < Kembali ke Daftar 🛛 🖺 Simpan | 3 Batal |

# JIKA SUDAH MENGUPLOAD LAPORANNYA SILAHKAN UNTUK MENGHUBUNGI VALIDATOR LAPORANNYA. UNTUK KONTAK VALIDATOR BISA CEK TABEL DIBAWAH INI, HARAP MENGHUBUNGI SESUAI PEMBAGIAN PROGRAM STUDI.

| No | Program Studi                                        | Validator | Akun Validator           | Tipe     |
|----|------------------------------------------------------|-----------|--------------------------|----------|
| 1  | D3 - Pemeliharaan Mesin                              | Reza      | https://t.me/rezalukmana | Telegram |
| 2  | D3 - Teknologi Pertambangan                          | Reza      | https://t.me/rezalukmana | Telegram |
| 3  | D3 - Teknologi Hasil Perkebunan                      | Winda     | +6289694054711           | Whatsapp |
| 4  | D3 - Teknologi Informasi                             | Winda     | +6289694054711           | Whatsapp |
| 5  | D3 - Agroindustri                                    | Winda     | +6289694054711           | Whatsapp |
| 6  | D4 - Teknologi Rekayasa Kontruksi Jalan dan Jembatan | Reza      | https://t.me/rezalukmana | Telegram |
| 7  | D4 - Teknologi Produksi Tanaman Perkebunan           | Winda     | +6289694054711           | Whatsapp |
| 8  | D3 - Teknologi Listrik                               | Reza      | https://t.me/rezalukmana | Telegram |

Untuk prodi yang validatornya pak reza, berarti harus menghubungi dari telegram, dan untuk validatornya bu winda berarti harus menghubungi dari whatsapp.